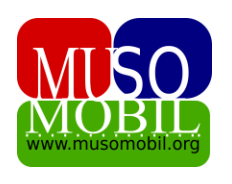

# **MUSOMOBIL**

#### GID POU ITILIZE MUSOMOBIL

#### MODIL 4 – Rankont – Desizyon - Kotizasyon

Nan modil sa nou pral pale de kreye yon rankont, pran desizyon nan rankont lan epi kolekte kotizasyon pou kès vèt ak kès wouj.

## 1- Kreye yon nouvo rankont

Nan yon mityèl solidarite, rankont lan se la yo fè tout aktivite ekonomik mityèl yo, tankou kotizasyon pou kès vèt ak kès wouj, fè prê ak mamm yo e se la tou yo pran desizyon enpòtan andan mityèsl la.

Pou kreye yon nouvo rankont ou klike sou **MUSO** epi sou **Rankont** ou rive sou paj sa.

| Ajouter une rencontre       |           |                          |                         |                                   |                 |
|-----------------------------|-----------|--------------------------|-------------------------|-----------------------------------|-----------------|
| Pré-calcul cotisation pour: | Co<br>Col | py CSV Excel PDF         | Print Search:           |                                   |                 |
| Caisse verte Caisse rouge   |           | Titre                    | Date de la<br>rencontre | Le procès-verbal<br>de la réunion |                 |
| Titre                       | 1         | Test Jimmy meeting       | 05-06-2023              | Ajouter                           | <b>Modifier</b> |
| jj/mm/aaaa                  | 2         | Rencontre 26 Mai         | 27-05-2023              | Ajouter                           | Modifier        |
| Enregistrer                 | 3         | Rencontre - Présentation | 13-05-2023              | C Ajouter                         | <b>Modifier</b> |
|                             | 4         | Rencontre-7 Test date B  | 13-11-2022              | 🕼 Ajouter                         | Ľ               |

Se la ou ka kreye yon nouvo rankon.

Pou w kreye rankont lan ou jis mete tit rankont lan *ex. : premye rankont.* Epi ou mete dat rankont lan gen pou fèt la, ki trè empòtan.

| Pré-calcul c | otisation pour: |
|--------------|-----------------|
| Caisse verte | Caisse rouge    |
| Titre        |                 |
|              |                 |

Nan espas kote w pou kreye rankont la, anlè a gen de kaz a koche. Yo sèvi pou di sistèm nan ke ou vle Wi ou No pre kalkile montan kotizasyon kès vèt ak kès wouj la otomatikman a lèd de montan nou te mete nan konfigirasyon kòm kotizasyon kès vèt ak kès wouj yo.

Si ou kite kaz sa yo koche, lap tou pré

kalkile ki montan chak mamm yo ap gen pou bay nan kès vèt ak nan kès wouj la. Si ou dekoche yo pré kalkil la pap fèt otomatikman pou 2 kès sa yo.

Lè w fin mete enfòmasyon konsènan rankont lan jis klike sou bouton **Anrejistre** a epi rankont lan kreye. L ap parèt nan pati a dwat la. La ou ka modifye l, ajoute yon pwosèvèbal, etc ...

# 2- Desizyon

Nan pati desiyon an ou ka chwazi nan ki rankont yon desizyon pran. Pou jwenn kote pou mete desizyon an ou klike sou **MUSO** epi **Desizyon**. Ou tonbe sou paj sa :

| Ajouter yon desizyon                                 | Lis desizyon yo                                             |                                       |                                                                                                    |      |      |
|------------------------------------------------------|-------------------------------------------------------------|---------------------------------------|----------------------------------------------------------------------------------------------------|------|------|
| ankont                                               | Copy CSV<br>Column visibility <del>v</del>                  | Excel PDF                             | Print Search:                                                                                                    |      |      |
| t Rencontre-1A                                       | Rankont                                                     | Tit                                   | Desizyon                                                                                                    | Vote |      |
| Abonnement a musomobil                               | Rencontre-1A                                                | Acheter les<br>caisses                | Achat des caisse de cotisation:<br>Caisse Rouge, Caisse Verte et<br>Caisse Bleue                                                    | 5    | Modi |
| adopte <u>Musomobil</u> pou gestion <u>mityel</u> la | Rencontre-3 -<br>Cotisation dans<br>les deux (2)<br>caisses | Monter le<br>comité de la<br>Mutuelle | Nous voulons choisir les membres<br>du comité de la mutuelle<br>solidarite, pour cela les membres<br>doivent voter, une personne un | 4    | Modi |

La ou chwazi nan ki rankont yo te pran desizyon sa epi tit desizyon an, ak deskripsyon desizyon an. Lè w klike sou bouton **Anrejistre** a desizyon an anrejistre epi lap parèt nan espas a dwat la. La ou ka modifye l epi ajoute ak konbyen vòt desizyon sa te pase.

# 3- Pase kotizasyon nan kès vèt

Pou demonstrasyon Gid la m te kreye yon rankont ki gen pou tit «Rankont Gid Musomobil »

| Ajoute yon rencont          | Lis rey | rinyon                   | _              |                        |                     |
|-----------------------------|---------|--------------------------|----------------|------------------------|---------------------|
| Pré-calcul cotisation pour: | Cop     | y CSV Excel PDF Print    | Search:        |                        |                     |
| ☑ Kès vèt ☑ Kès rouj        |         | Tit                      | Dat<br>rankont | Ministè<br>reyinyon an |                     |
| Rankont Gid sou musomobil   | 1       | Test Jimmy meeting       | 05-06-2023     | Z Ajoute               | <b>D</b><br>Modifye |
| Dat rankont   22/06/2023    | 2       | Rencontre 26 Mai         | 27-05-2023     | Ajoute                 | <b>C</b><br>Modifye |
| Anrejistre                  | 3       | Rencontre - Présentation | 13-05-2023     | Ajoute                 | <b>D</b><br>Modifye |
|                             |         |                          |                |                        |                     |

Sonje anvan ou pase yo kotizasyon ou dwe premyeman

- 1) anrejistre tout manm mityèl yo anvan,
- konfigire montant kotizasyon kès vèt ak kèt wouj la nan meni konfigirasyon an.
- kreye yon rankont epi tou pre kalkile montan kotisazyon kès wouj ak kès vèt la.

Lè w fin fè tout bagay sa yo pou w pase kotizasyon lan l ap fasil, wap senpleman ale sou meni **Kès vèt** epi sou **Kotizasyon**.

| 🕮 Musomobil   |     | Kotizasyon kès vèt |                       |                                     |            |
|---------------|-----|--------------------|-----------------------|-------------------------------------|------------|
| 🕑 мизо        | ۲   | Pase peman         | Montre Pèman yo 1     | fout kotizasyon yo Rapport          |            |
| <b>2</b> MANM | 5 < |                    |                       |                                     |            |
| 🎛 KÈS VÈT     | <   |                    | Rankont Gid sou musom | obil / 22-06-2023                   | ~          |
| 🖽 KÈS ROUJ    | <   |                    | Ranko                 | nt Gid sou musomobil ( 22-06-2023 ) |            |
| 🖽 KÈS BLE     | <   |                    | siyati                | non                                 | Cotisation |
|               | ۲.  |                    | Jean Louis            | Jean David                          | 2000 US    |
| 🖽 RAPÒ        | <   |                    | Jean                  | Tamara                              | 2000 US    |
|               |     |                    | Loppe                 | Frantz                              | 2000 US    |
|               |     |                    | Loppe                 | Destin Cindya                       | 2000 US    |
|               |     |                    | Jean Louis            | Nicolas                             | 2000 US    |
|               |     |                    |                       | реуе                                |            |

Nan pati pase peman an wap seleksyon dènye rankont ki te planifye yo epi non chak manm ap parèt ak montan yo gen pou peye pou kotizasyon kès vèt la. Pou pase peman pou kès vèt pou tout manm ki nan mityèl la sèl sa ou gen pou fè **se kite tout manm yo koche** epi **klike sou bouton peye a**, l ap mande eske peman a fèt **a lè** oubyen **an reta** wap mete **alè**. Epi klike sou bouton **Peye** a .

| Pase peman | Montre Pèman yo T                                      | out kotizasyon yo Rapport |         |
|------------|--------------------------------------------------------|---------------------------|---------|
|            | Statut du paien                                        | nent                      | ×       |
|            | Selectionner<br>Selectionner<br>A l'heure<br>En Retard |                           |         |
|            | Jean                                                   | Clos                      | e peye  |
|            | Loppe                                                  | Frantz                    | 2000 US |
|            | Loppe                                                  | Destin Cindya             | 2000 US |
|            | Jean Louis                                             | Nicolas                   | 2000 US |
|            |                                                        | peye                      |         |

Peman an ap tou pase pou tout manm ki koche yo otomatikman. Sonje si yon manm nan moman sa pa peye jou a, w ap jis dekoche kaz li a anvan ou klike sou bouton **peye a**. W ap toujou ka tounen sou menm rankont sa pou pase peman pou manm ki pat ko peye yo. Lè sa w ap kapap di si yo an reta epi mete dat yo peye a.

#### 4- Pase kotizasyon nan kès wouj

Pou pase kotizasyon nan kès wouj la se menm pwosesis ak kès vèt la sof ke w ap klike sou **Kès Wouj** epi sou **Kotizasyon**.

| 🐠 Musomobil   |        | Kotizasyon Kès wouj |                        |                                 |              |  |
|---------------|--------|---------------------|------------------------|---------------------------------|--------------|--|
| 🕑 мuso        | ¢      | peye Mo             | ontre Pèman yo Tout ko | tizasyon yo Rapport             |              |  |
| <b>2</b> MANM | 5 <    |                     | Dealerst Cid           | -11 (22.05.0022                 |              |  |
| 🎛 кès vèт     | <      |                     | Rankont Gid sou musom  | odii / 22-06-2023               | ·            |  |
| 🖽 KÈS ROUJ    | ۲      |                     | Ranko                  | nt Gid sou musomobil ( 22-06-20 | 23)          |  |
| 🎛 KÈS BLE     | ۲      |                     | siyati                 | non                             | kontribisyon |  |
|               | د<br>د |                     | Jean Louis             | Jean David                      | 500 US       |  |
| E RAPÒ        | <      |                     | Jean                   | Tamara                          | 500 US       |  |
|               |        |                     | Loppe                  | Frantz                          | 500 US       |  |
|               |        |                     | Loppe                  | Destin Cindya                   | 500 US       |  |
|               |        |                     | Jean Louis             | Nicolas                         | 500 US       |  |
|               |        |                     |                        | реуе                            |              |  |

Epi tout lot pwosesis yo ap rete menm.

## Lòt pati nan kotisazyon yo

Nan pati kotizasyon kès vèt ak kès wouj la anplis de pati **peman** kotizasyon yo gen lòt pati Tankou, **Montre tout peman yo**, ki pèmèt ou wè peman ki pase pou chak rankont yo, **Tout kotizasyon yo** pèmèt ke w wè tout kotizasyon antou ki pase sou kès la. ak **pati rapò a.** Ki pèmèt ou ka fè yon rapò peman pou kès an kesyon an, de yon dat ak yon lòt dat. Sa ki ka pèmet nou fè rapò mansyèl, trimèstriyèl, anyèl sou peman pou chak kès yo.

# Examp rapò Kès Wouj antre 2 dat.

| <b>De:</b> 0                                    | 1/06/2023                                 | <b>A:</b> <u>30</u> /06/2023 | Red        | thercher |
|-------------------------------------------------|-------------------------------------------|------------------------------|------------|----------|
| <mark>òm : 2500</mark><br>Copy C<br>Column visi | US<br>SV Excel PDF<br>bility <del>-</del> | Print Search:                |            | =        |
| siyati                                          | non                                       | Rankont                      | Dat        | Montant  |
| Jean                                            | Tamara                                    | Test Jimmy meeting           | 05-06-2023 | 500 US   |
| Jean Louis                                      | Jean David                                | Test Jimmy meeting           | 05-06-2023 | 500 US   |
| Jean Louis                                      | Nicolas                                   | Test Jimmy meeting           | 05-06-2023 | 500 US   |
| Loppe                                           | Frantz                                    | Test Jimmy meeting           | 05-06-2023 | 500 US   |
| Lonno                                           | Doctin Cindua                             | Test limmy meeting           | 05 06 2022 | E00 US   |

Ak musomobil pase kotizasyon yo vin pi fasil ak pre kalkil yo. Nou ka pase pi fasil kotizasyon pou tout manm nou yo nan mityèl la nan yon klik.

Mèsi paske ou chwazi musomobil